# Avery Dennison<sup>®</sup> TrafficJet™ - Reinstalar Flexi

Boletín de instrucciones: # 9.43Revisión: # 01Última actualización: Octubr

: # 9.43 : # 01 : Octubre 2019

En caso de que desee reinstalar su software FLEXI, asegúrese de seguir el siguiente procedimiento.

#### Pasos:

- 1. Requisitos del sistema
- 2. Copia de seguridad de las preferencias
- 3. Copia de seguridad de los preajustes
- 4. Desactivar FLEXI
- 5. Desinstale FLEXI
- 6. Descargar FLEXI
- 7. Vuelva a instalar FLEXI
- 8. Vuelva a instalar preajustes
- 9. Reinstalar preferencias

### Requisitos del sistema

Le recomendamos que se asegure de que la computadora que utilice como RIP esté dedicada solo para ese propósito y que no se utilice para ninguna otra tarea (procesador intensivo).

| Windows                          | : Windows 10, 8 o 7, se recomienda Windows 10                                 |
|----------------------------------|-------------------------------------------------------------------------------|
| Procesador                       | : (equivalente a) Core i3 o superior, se recomienda Core i7 o superior        |
| Arquitectura y SO                | : 64 BIT                                                                      |
| RAM                              | : mínimo 8 GB, se recomienda 16 GB                                            |
| Disco Rigido                     | : mínimo 7200 RPM, se recomienda SSD                                          |
| Espacio libre en el disco Rigido | : se recomienda un mínimo de 20 GB, 50 GB o más                               |
| Pantalla                         | : 1152 x 854 mínimo de 16 bits, se recomienda 1680 x 1050 de 32 bits          |
| Puerto Ethernet                  | : se recomienda 100BASE-TX / 1000BASE-TX                                      |
| Conexión a Internet              | : se requiere cambio automático 100BASE-TX / 1000BASE-TX para                 |
| Flexi                            |                                                                               |
|                                  | Cloud servicios, así como la activación de la licencia.                       |
| Cable Ethernet                   | : Cat5 o Cat6 desde RIP PC a la impresora (¡no incluido con la<br>impresora!) |

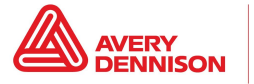

### Copia de seguridad de las preferencias

¡Tenga en cuenta que los pasos en su computadora pueden ser ligeramente diferentes!.

- Cierre todos sus programas activos de FLEXI.
- Vaya a su unidad C, Archivos de programa (x86), Avery Dennison, Mutoh o SAi, carpeta producto FLEXI o SAi, preference manager
- Abra este programa y haga clic en guardar.
- Asigne a su archivo de respaldo un nombre descriptivo claro y le recomendamos agregar la fecha.
- Haga clic en Aceptar y haga clic en Exportar.
- Guarde este archivo .pmf en su servidor o unidad externa para que pueda acceder fácilmente durante la reinstalación.

#### Copia de seguridad de los preajustes

- Abra el Production Manager.
- Vaya a su menú superior y haga clic en Archivo, Exportar "Preset"
- Seleccione todos los "presets" que desea hacer una copia de seguridad (tenga en cuenta que los que no estén seleccionados se perderán).
- Marque la casilla Incrustar perfiles ICC.
- Haga clic en Exportar y guarde los ajustes preestablecidos en su servidor o unidad externa para que pueda acceder fácilmente durante la reinstalación.

### **Desactivar FLEXI**

- Cierre todos sus programas activos de FLEXI
- Vaya a su unidad C, Archivos de programa (x86), Avery Dennison, Mutoh o SAi, carpeta producto FLEXI o SAi, License Manager.
- Escriba los detalles o haga una captura de pantalla cuando lo necesite durante la descarga y reinstalación.
- Haga clic en eliminar licencia de esta computadora (importante: si la licencia aún estuviera activa, no es posible la reinstalación).
- Haga clic en finalizar

### **Desinstalar FLEXI**

- Cierre todos sus programas activos de FLEXI.
- Vaya a su unidad C, Archivos de programa (x86), Avery Dennison, Mutoh o SAi, carpeta producto FLEXI o SAi, desinstale FlexiPRINT Avery Dennison Edition (o el nombre alternativo de su producto FLEXI).
- Siga los pasos del desinstalador.

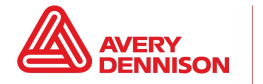

## **Descargar FLEXI**

- Dirijase a: <u>www.saicloud.com</u>
- Inicie sesión con las credenciales que creó durante la instalación inicial.
- Busque el correcto software ID (el que anotó durante el proceso de desactivación).
- Haga clic en descargar.

### Vuelva a instalar FLEXI

- Haga clic en el instalador del paquete descargado previamente.
- Siga los pasos de instalación.
- Una vez finalizado, agregue las aplicaciones FLEXI a la lista de aplicaciones confiables en su firewall (Windows).
- Recomendamos apagar el modo de suspensión o ahorro de energía de la PC para evitar posibles problemas.

### **Reinstalar preajustes**

- Abra FLEXI Production Manager, vaya al menú superior, haga clic en Archivo, Importar preajuste e importe los ajustes preestablecidos de la ubicación que utilizó anteriormente para hacer una copia de seguridad.
- Haga clic en Sí a todas las siguientes preguntas en el cuadro de diálogo
- Cerrar Production Manager.

#### **Reinstalar preferencias**

¡Tenga en cuenta que los pasos en su computadora puede ser ligeramente diferente!

- Cierre todos sus programas activos de FLEXI.
- Vaya a su unidad C, Archivos de programa (x86), Avery Dennison, Mutoh o SAi, carpeta producto FLEXI o SAi, Preference Manager (administrador de preferencias).
- Haga clic en Importar para importar el archivo .pmf desde la ubicación que utilizó anteriormente para hacer una copia de seguridad.
- Abra Production Manager y asegúrese de que la configuración y el entorno sean correctos.
- Abra FlexiPRINT (diseño) y asegúrese de que la configuración y el entorno sean correctos.

En caso de problemas o inconsistencias, comuníquese con su representante local de servicio técnico.

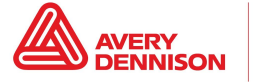

The above Avery Dennison literature provides information to the user for proper application, storage and other requirements. Please refer to Product Data Bulletins or your local Avery Dennison Representative for warranty information. Find the latest information on the Avery Dennison website, <u>www.reflectives.averydennison.com</u>. We encourage you to check our website periodically for updates.

All statements, technical Information and recommendations about Avery Dennison products are based upon tests and information believed to be reliable, but do not constitute a guarantee or warranty of any kind. All Avery Dennison products are sold with the understanding that Purchaser has independently determined the suitability of such products for its intended and other purposes.

For technical questions, please contact:

North America: reflective.tech.na@averydennison.com Europe, Middle East & Africa: reflective.tech.emea@eu.averydennison.com Asia Pacific: reflective.tech.ap@ap.averydennison.com South America: reflective.tech.sa@averydennison.com

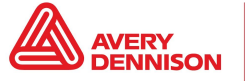